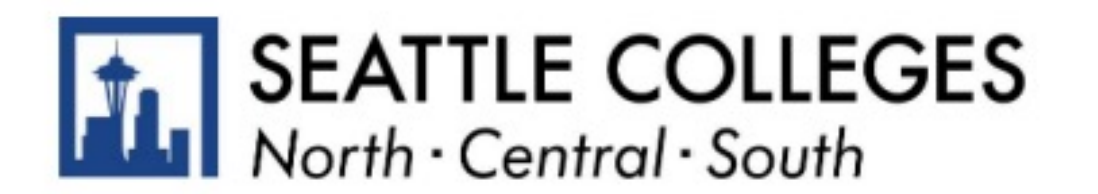

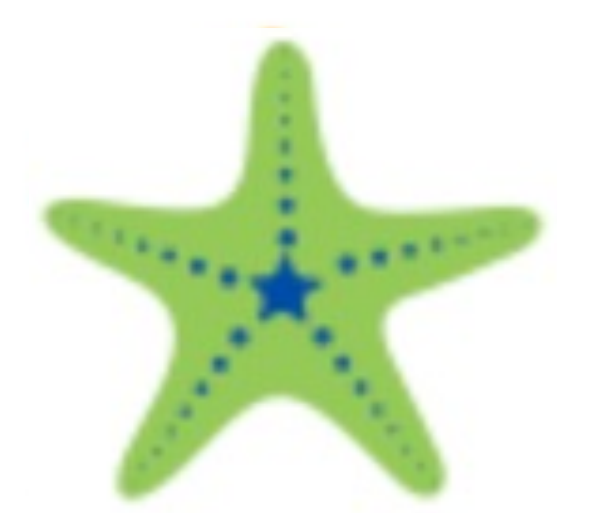

## Request Approval of your Education Plan

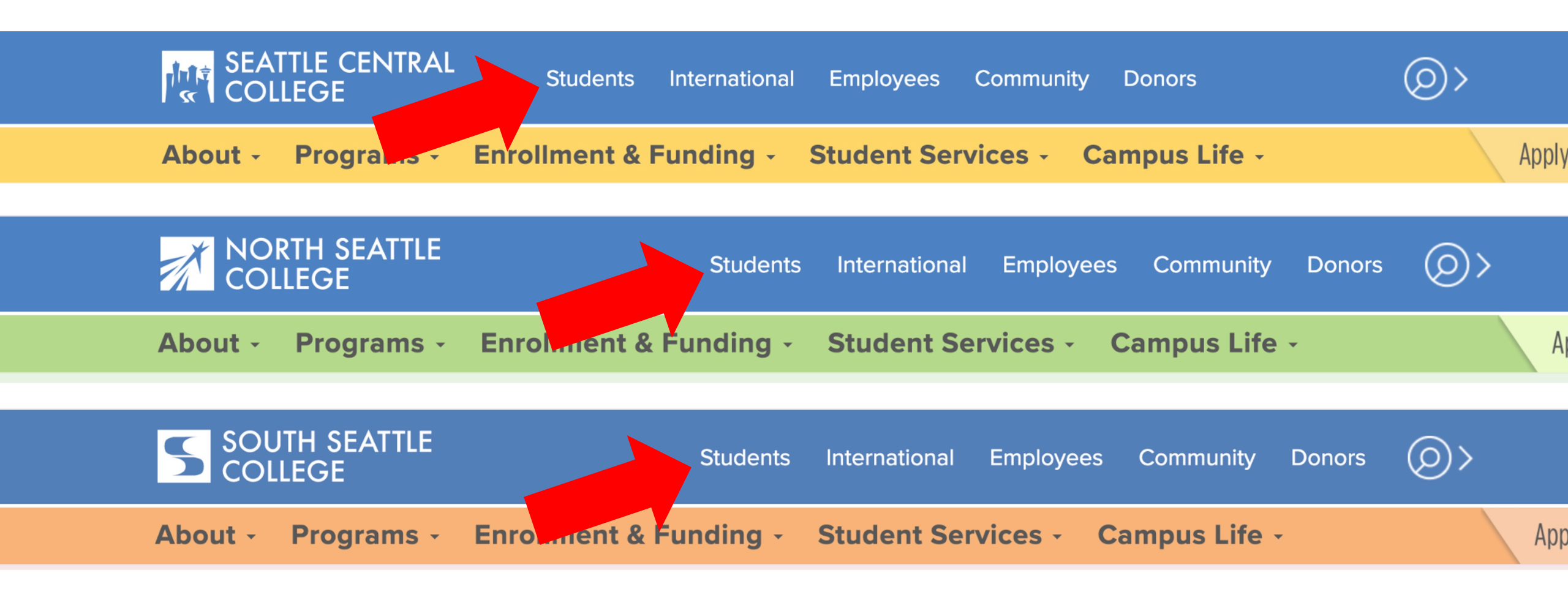

## Open a browser and go to your campus website. Click on **Students**.

www.seattlecentral.edu www.southseattle.edu www.northseattle.edu

# **Students**

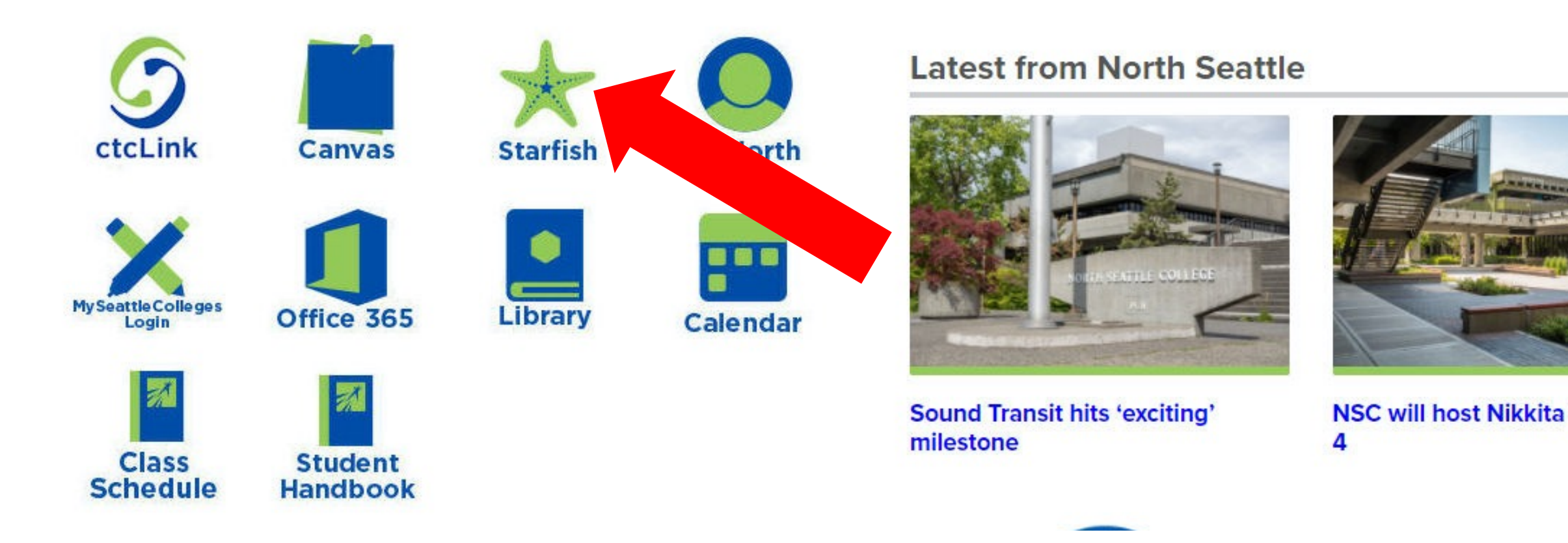

## Click the **Starfish** icon.

| Connecting to ★<br>Sign in with your account to access Starfish                        |
|----------------------------------------------------------------------------------------|
| SEATTLE<br>COLLEGES                                                                    |
| Seattle Colleges Single Sign-On Login:<br>Username<br>@seattlecolleges.edu<br>Dessword |
| Remember me     Sign In                                                                |

Enter your *MySeattleColleges* username and password. Then, click **Sign in**.

What is *MySeattleColleges*? <u>Learn more here</u>.

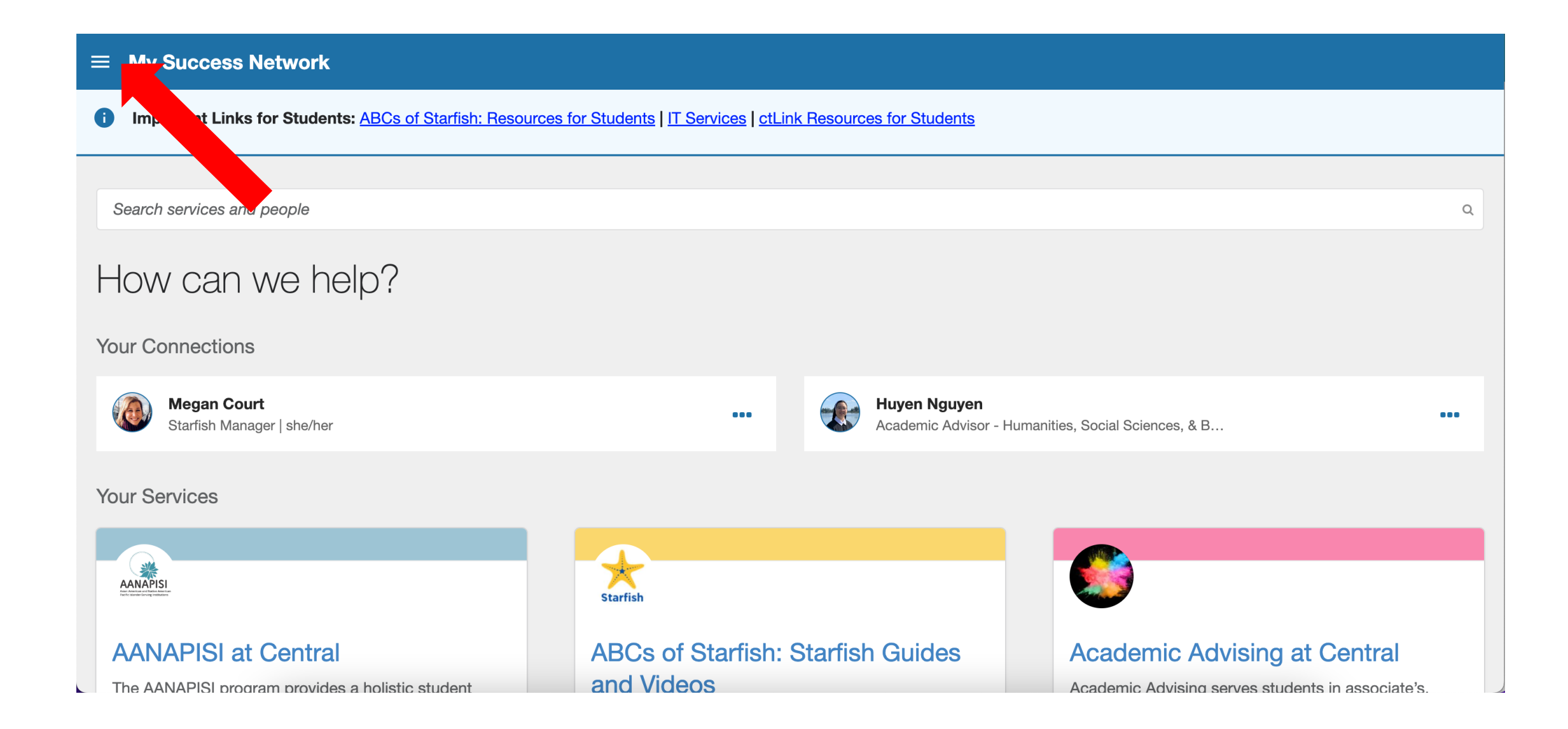

## Click the menu icon at the top left of your My Success Network.

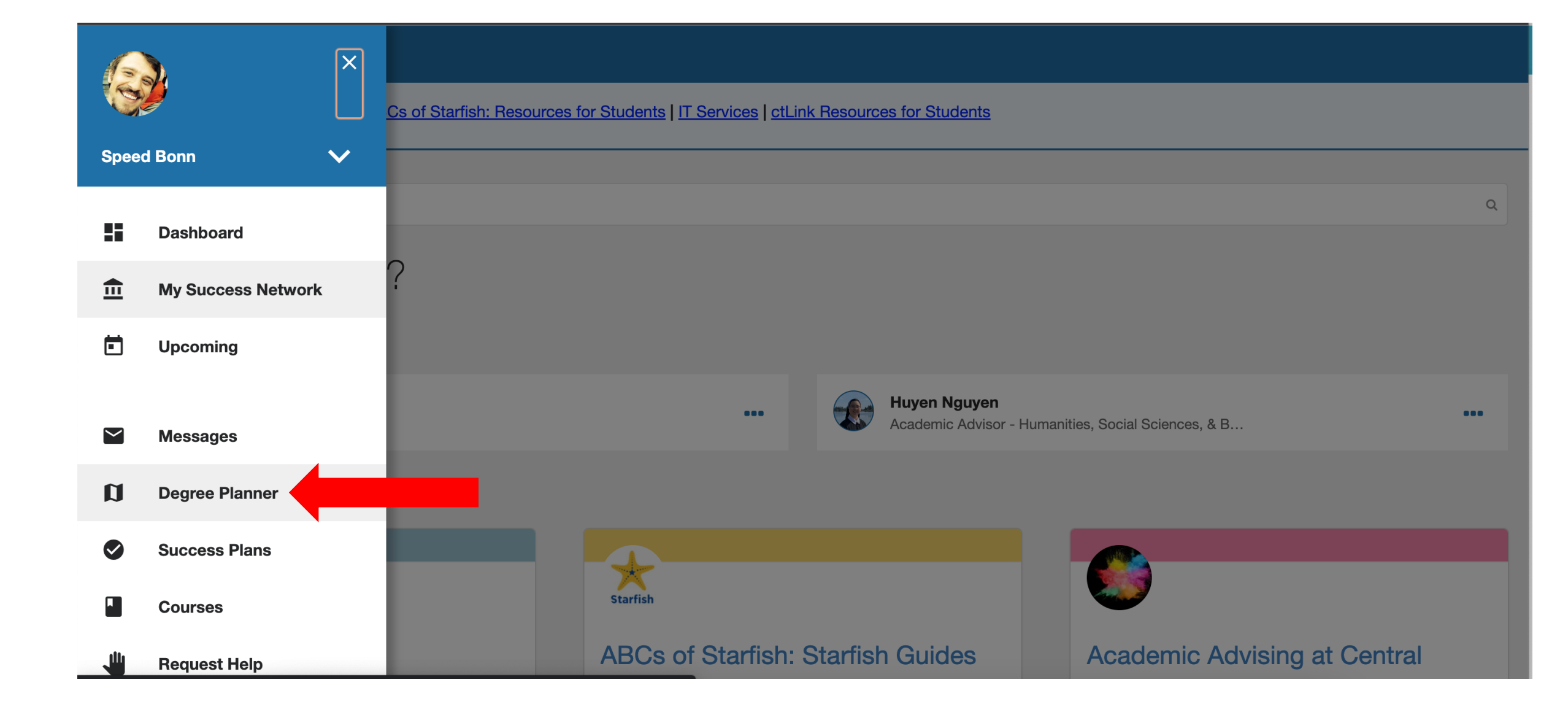

### Click **Degree Planner** from the navigation menu.

### Degree Planner

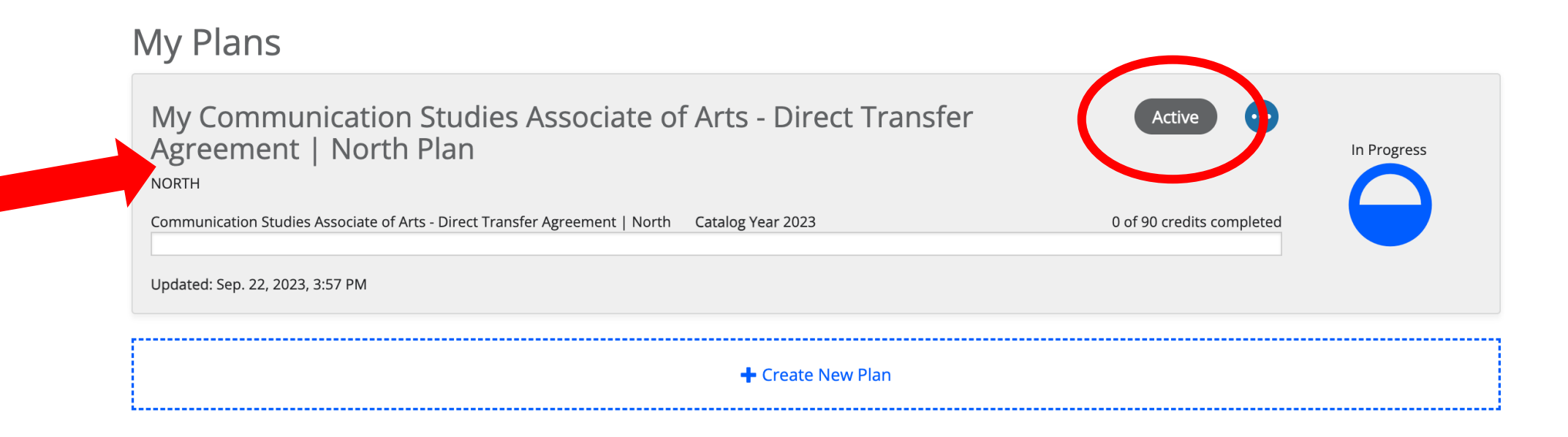

# Click on your **Active** plan. The status may say "In Progress" or "Returned".

Only Active, Approved plans can be used for official documentation of your Education Plan.

### Degree Planner

#### «<u>back to plans</u>

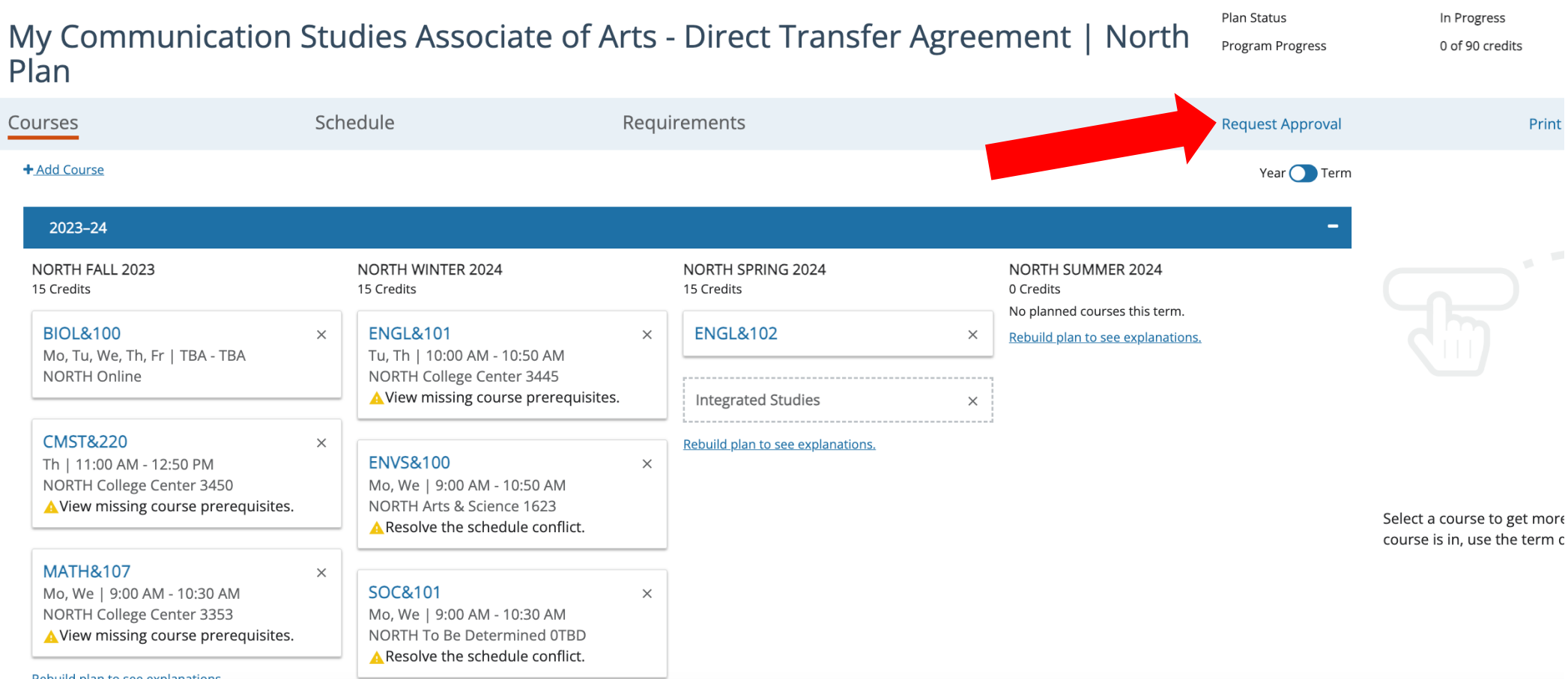

Review any comments left by your advisor or make any needed adjustments. Then, click **Request Approval**.

### Degree Planner

« back to plan

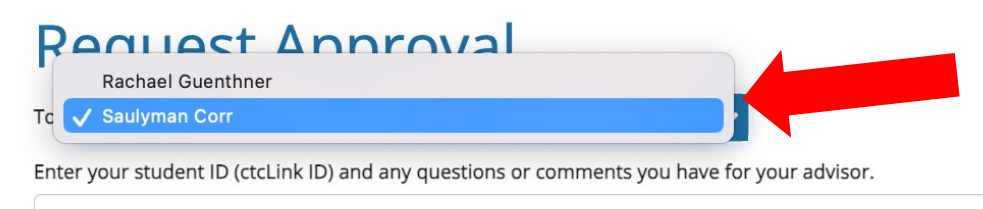

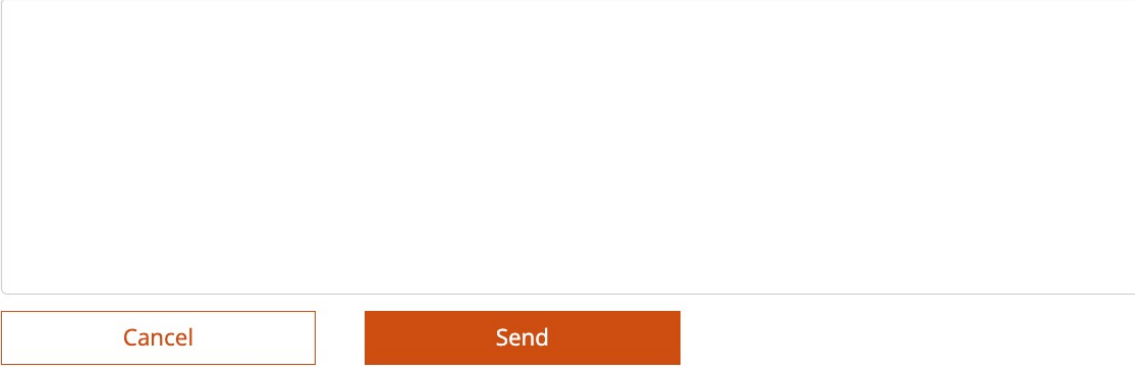

Choose one of your Academic Advisors from the dropdown. If you only have one advisor, there will be the only advisor listed.

## **Request Approval**

To Rachael Guenthner

Enteryour student ID (ctcLink ID) and any questions or comments you have for your advisor.

202065737 Hi Rachel! I updated my plan through Winter 2024. I still need to do english and math placement but will do that very soon. Please review my plan and approve it.

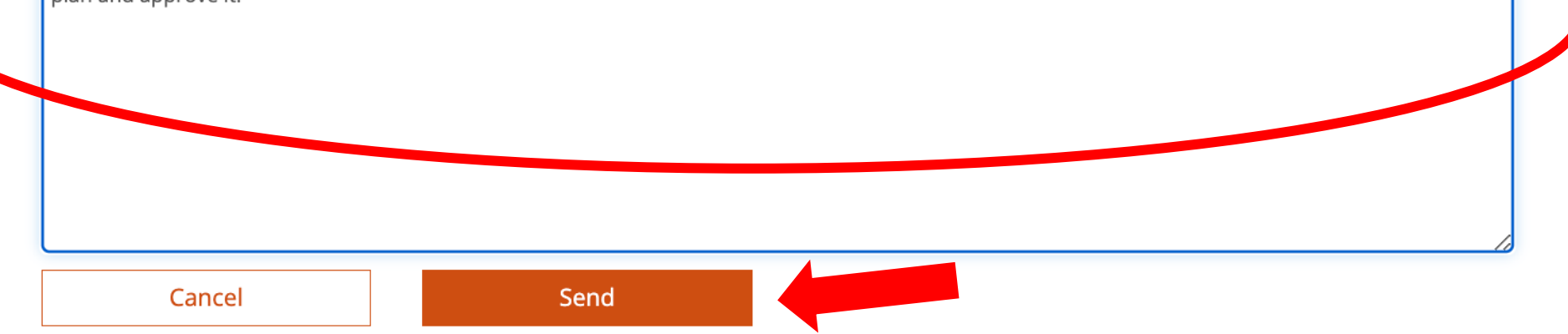

Enter your student ID (ctcLink ID) and any questions or comments for you advisor. Then click **Send**.

## My Communication Studies Associate of Arts - Direct Transfer Agreement | North Plan NORTH Communication Studies Associate of Arts - Direct Transfer Agreement | North Catalog Year 2023 0 of 90 credits complete Updated: Sep. 22, 2023, 4:02 PM

## Now your Education Plan's status is "Approval Requested".